## 비정의서

## SEA LIFE 부산아쿠아리움 홈페이지 리뉴얼

서지수

| project                                                                           | SEA LIFE 부산아쿠아리움 |               | 작성자                                                                                                    | 서지수   |
|-----------------------------------------------------------------------------------|------------------|---------------|----------------------------------------------------------------------------------------------------|-------|
| 경로/화면명                                                                            | Header, Footer   |               | 화면ID                                                                                                    | UI-01 |
| Screen Desc                                                                       |                  | Descript      | cription                                                                                                    |       |
| Header(Nav)     호·       1     2       회사소개     SEA LIFE 부산       내부안내/공연안내     3 |                  | 화면ID: UI-01 n |                                                                                                    |       |
|                                                                                   |                  | 화면설명          | SEA LIFE 부산아쿠아리움의 전체 페이지에서 사용되는 공통 요소<br>- Header/Footer                                                                   |       |
|                                                                                   |                  | 1             | SEA LIFE 부산아쿠아리움의 기본 로고, 클릭 시 메인 화면으로 이동                                                                                   |       |
|                                                                                   |                  | 2             | - SEA LIFE 부산아쿠아리움의 main 메뉴로 클릭 시 다른 페이지로 이동<br>- 배경 이미지가 비치는 투명한 Header가 scroll 시 or hover 시 불투명하게 전<br>환하여 네비게이션 사용성을 높임 |       |
| Footer                                                                            |                  | 3             | '예약하기' 버튼<br>- header의 배경에 맞게 배경색을 전환하여 네비게이션 사용성을 높임                                                                      |       |
|                                                                                   |                  | 4             | main 메뉴에 hover시 sub 메뉴 slide down                                                                                          |       |
|                                                                                   |                  | 5             | 회사 정보 입력                                                                                                    |       |
|                                                                                   |                  | 6             | SNS 아이콘으로 SNS 페이지 이동 버튼 삽입                                                                                                 |       |
|                                                                                   |                  | 반응형           |                                                                                                    |       |
|                                                                                   |                  | 1             | 좌측 상단에 SEA LIFE 부산아쿠아리움의 기본 로고 삽입                                                                                          |       |
|                                                                                   |                  | 2             | 메뉴버튼 삽입, 클릭 시 전체메뉴가 열림/닫힘                                                                                                  |       |
|                                                                                   |                  | 3             | '예약하기' 버튼 화면 가장 아래쪽에 위치                                                                                                    |       |

| project | SEA LIFE 부산아쿠아리움 | 작성자  | 서지수   |
|---------|------------------|------|-------|
| 경로/화면명  | Header, Footer   | 화면ID | UI-01 |

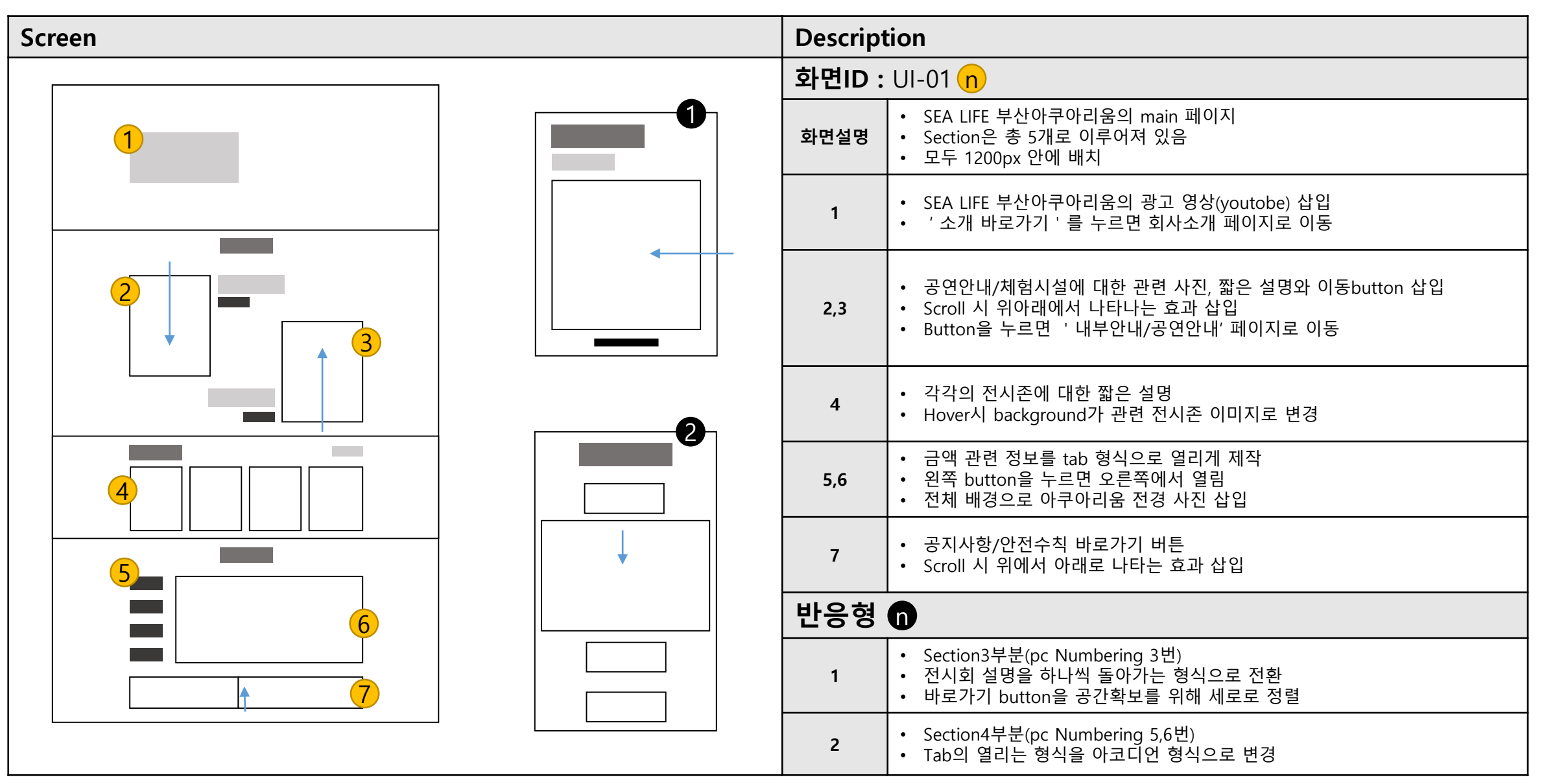

| project | SEA LIFE 부산아쿠아리움 | 작성자  | 서지수   |
|---------|------------------|------|-------|
| 경로/화면명  | Header, Footer   | 화면ID | UI-01 |

| Screen | Description |                                                                                                    |  |  |
|--------|-------------|----------------------------------------------------------------------------------------------------|--|--|
|        |             | 화면ID : UI-02 n                                                                                                    |  |  |
|        | 화면설명        | SEA LIFE 부산아쿠아리움의 menu의 회사 소개 클릭 시, 이동하는 sub 페이지<br>• Section은 총 3개로 이루어져 있음<br>• 모두 1200px 안에 배치                                      |  |  |
|        | 1           | <ul> <li>인사말이 적힌 section</li> <li>짧은 인사말이 부족해 보이지 않도록 뒤에 어두운 아쿠아리움 사진을 배경으로 사용한 뒤 text부분에 주황색을 사용해 강조</li> </ul>                       |  |  |
|        | 2           | <ul> <li>기업비전이 적힌 section</li> <li>Hover 시 Border로만 되어있던 text부분의 background 색상을 화이트로 전<br/>환하여 네비게이션에 사용성을 높힘</li> </ul>               |  |  |
|        | 3           | <ul> <li>더 다양한 회사소개 관련 메뉴로 이동 시키기 위한 button</li> <li>Hover 시 background가 전부 똑같은 화이트에서 특정 부뷴만 그라이언트로<br/>전환하여 네비게이션에 사용성을 높힘</li> </ul> |  |  |
|        | 반응형 🗊       |                                                                                                    |  |  |
|        | 1           | <ul> <li>Section2부분(pc Numbering 2번)</li> <li>하나씩 나오던 부분을 크기 동일 시 하여 옆으로 넘기는 형식으로 전환하여 pc에서 보이는 사진과 글씨를 모바일에서 확인 가능하도록 하였다</li> </ul>  |  |  |

| project | SEA LIFE 부산아쿠아리움 | 작성자  | 서지수   |
|---------|------------------|------|-------|
| 경로/화면명  | Header, Footer   | 화면ID | UI-01 |

| Screen | Description |                                                                                                    |  |  |
|--------|-------------|----------------------------------------------------------------------------------------------------|--|--|
|        |             | 화면ID : UI-03 n                                                                                                    |  |  |
|        | 화면설명        | SEA LIFE 부산아쿠아리움의 menu의 내부안내/공연안내 클릭 시, 이동하는 sub<br>페이지<br>• Section은 총 3개로 이루어져 있음<br>• 모두 1200px 안에 배치                                                  |  |  |
|        | 1           | <ul> <li>전시존에 대한 설명을 뒤쪽에 배치하여 이미지를 scroll하면서도 보일 수 있<br/>도록 제작</li> </ul>                                                                                 |  |  |
|        | 2           | <ul> <li>Scroll 시 이미지가 옆으로 넘어가짐</li> <li>하단에 이미지마다 해당하는 전시존의 이름을 넣고 hover 하였을 시 글자의<br/>색을 주황색으로 전환</li> </ul>                                            |  |  |
|        | 3           | <ul> <li>페이지의 동일감을 주기 위해 비슷한 레이아웃 사용</li> <li>Hover 시 이미지 확대로 생동감을 줌</li> <li>'자세히 보기'를 누르면 해당 체험존의 설명으로 넘어감</li> </ul>                                   |  |  |
|        | 4           | <ul> <li>Title은 그대로 있고 나머지 내용만 5초에 한장씩 넘어감</li> <li>Scroll과 드레그로도 이동 가능</li> <li>해당 텍스트 클릭 시 해당 공연의 안내로 넘어감</li> </ul>                                    |  |  |
|        | 반응형 👩       |                                                                                                    |  |  |
|        | 1           | <ul> <li>Section2부분(pc Numbering 3번)</li> <li>Row방향에서 colum방향으로 변경</li> <li>사진을 배경으로 넣고 hover 시 text 뒤에 #fff색상이 배경으로 깔리게 하여<br/>네비게이션에 도움을 주었다</li> </ul> |  |  |